## E-mailaccount toevoegen in Microsoft Outlook voor Mac

Indien je webhosting bij mijn.host hebt en een e-mailaccount reeds hebt aangemaakt, kun je dit aangemaakte e-mailaccount toevoegen in Microsoft Outlook voor Mac. Je kunt deze handleiding dus gebruiken indien je Microsoft Outlook voor Mac op een Apple apparaat (iMac/MacBook) hebt geïnstalleerd. Voor Windows is dit hetzelfde, maar is de weergaves en menu's net anders.

## 1. Nieuw e-mailaccount toevoegen

Open de Microsoft Outlook voor Mac applicatie. Navigeer naar het hoofdmenu, en klik op het menu-item Outlook. Klik hier op voorkeuren.

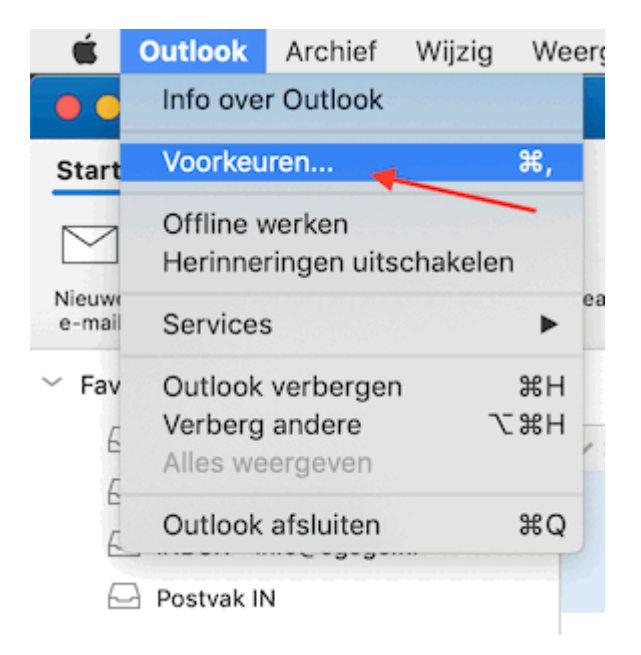

Het voorkeuren scherm wordt nu geopend. Klik hier op "Accounts", en klik vervolgens linksonder op het + icoon, en kies "Nieuw account..."

| Alles weergeven  | D               | 0                                                                                                    | utlook Voorkeure | n                    |               |                           |
|------------------|-----------------|----------------------------------------------------------------------------------------------------|------------------|----------------------|---------------|---------------------------|
| Persoonlijke ins | tellingen       | /                                                                                                    |                  |                      |               |                           |
|                  | 💼 🎽             | ۲                                                                                                    |                  | A                    | ABC           | ABC                       |
| Algemeen         | Accounts        | Meldingen<br>en geluiden                                                                                                    | Categorieën      | Lettertypen          | AutoCorrectie | Spelling en<br>grammatica |
| E-mail           |                 |                                                                                                    |                  |                      |               |                           |
| Ŕ                | 2               | se la companya de la companya de la | <b>9</b>         |                      |               |                           |
| Lezen            | Nieuw           | Handtekeningen                                                                                                    | Regels           | Ongewenste<br>e-mail |               |                           |
| Overige          |                 |                                                                                                    |                  |                      |               |                           |
|                  | 8=              | •                                                                                                    |                  |                      |               |                           |
| Agenda           | Contactpersonen | Privacy                                                                                                    |                  |                      |               |                           |
|                  |                 |                                                                                                    |                  |                      |               |                           |

| Alles weergeven | Accounts                |
|-----------------|-------------------------|
|                 |                         |
|                 |                         |
|                 |                         |
|                 | Welkom bij Outlook      |
|                 | E-mailaccount toevoegen |
|                 |                         |
|                 |                         |
|                 |                         |
| + *             |                         |

## 2. E-mailadres opgeven

Vul in het volgende scherm het e-mailadres in van het account die je hebt aangemaakt en klik op "Doorgaan".

| 0.0 | Uw e-mailadres instellen                                                     |
|-----|------------------------------------------------------------------------------|
|     |                                                                              |
|     | Voer uw e-mailadres in<br><sup>E-mail</sup><br><i>uwnaam</i> @interestate.nl |
|     | Doorgaan                                                                     |
|     |                                                                              |
|     |                                                                              |

## 3. Serverinstellingen opgeven

Nu kom je in het scherm waarin je alle server gegevens moet opgeven. Vul hier het volgende in:

| Туре:                                          | IMAP                                                                                                    |  |
|------------------------------------------------|----------------------------------------------------------------------------------------------------|--|
| E-mailadres                                    | Vul hier je hele e-mailadres in                                                                                                    |  |
| Gebruikersnaam Vul hier je hele e-mailadres in |                                                                                                    |  |
| Wachtwoord                                     | Vul hier het wachtwoord van je e-mailaccount in                                                                                                    |  |
| Server voor inkomende e-mail                   | mail.interestate.nl<br>Poort: 993<br>SSL gebruiken om verbinding te maken: Ja                                                                                                    |  |
| Server voor uitgaande e-mail                   | mail. interestate.nl<br>Poort: 587 (of 465 indien je een foutmelding krijgt)<br>SSL gebruiken om verbinding te maken: Ja<br>Voor de server voor uitgaande e-mail (SMTP) is verificatie<br>vereist: Ja |  |

Klik nu op "Account toevoegen". Het account wordt nu toegevoegd.

|              | Uw e-mailadres inste                 | illen                 |
|--------------|--------------------------------------|-----------------------|
| $\leftarrow$ |                                      | Niet IMAP/POP?        |
|              | Type<br>IMAP ≎                       |                       |
|              | E-mailadres<br>uwnaam@interestate    | .nl                   |
|              | Gebruikersnaam<br>uwnaam@interestate | .nl                   |
|              | Wachtwoord                           |                       |
|              | Wachtwoord weergeven                 | Poort                 |
|              | mail.interestate.nl                  | 993                   |
|              | Server voor uitgaande e-mail         | te maken (aa<br>Poort |
|              | mail.interestate.nl                  | 587                   |
|              | SSL gebruiken om verbinding          | te maken (aa          |
|              | Account toevoe                       | gen                   |

Controleer of de instellingen voor uitgaande e-mail goed staat ingesteld:

|                                                    | Accounts                                                   |                                          |                                                                                     |                       |  |
|----------------------------------------------------|------------------------------------------------------------|------------------------------------------|-------------------------------------------------------------------------------------|-----------------------|--|
| s weergeven                                        |                                                            |                                          |                                                                                     |                       |  |
| tandaardaccount<br>info@mijn.w<br>info@mijn.websit | Instellingen voo<br>Verificat<br>Gebruikerenaa<br>Wachtwoo | or: mail.mijn.webs<br>ie: Informatie ove | <b>ite</b><br>r de inkomende server gebruiker                                       |                       |  |
|                                                    | Niet-gekwalificee<br>dome                                  | in:                                      | Annuleren OK                                                                        |                       |  |
|                                                    |                                                            | Wachtwoord:                              | •••••                                                                               |                       |  |
|                                                    |                                                            | Server voor<br>inkomende e-mail:         | mail.interestate.nl                                                                 | : 993                 |  |
|                                                    |                                                            |                                          | <ul> <li>Standaardpoort negeren</li> <li>SSL gebruiken om een verbinding</li> </ul> | te maken (aanbevolen) |  |
|                                                    |                                                            | Server voor<br>uitgaande e-mail:         | mail.interestate.nl                                                                 | : 587                 |  |
|                                                    |                                                            |                                          | Standaardpoort negeren                                                              |                       |  |
|                                                    |                                                            |                                          | SSL gebruiken om een verbinding<br>Meer opties                                      | te maken (aanbevolen) |  |
|                                                    |                                                            |                                          |                                                                                     | Geavanceerd           |  |
| ×   -                                              | <b>*</b> **                                                |                                          |                                                                                     |                       |  |